## Charge Capture Powered by MDTech

ICD Filters

When entering an ICD-10 code on web or mobile, there are reactive filters to help narrow down search results.

1. Navigate to the patient encounter on which you'd like to add or edit ICD codes - Menu > Census > Search for patient. To add an ICD-10 code, select "Manage ICDs".

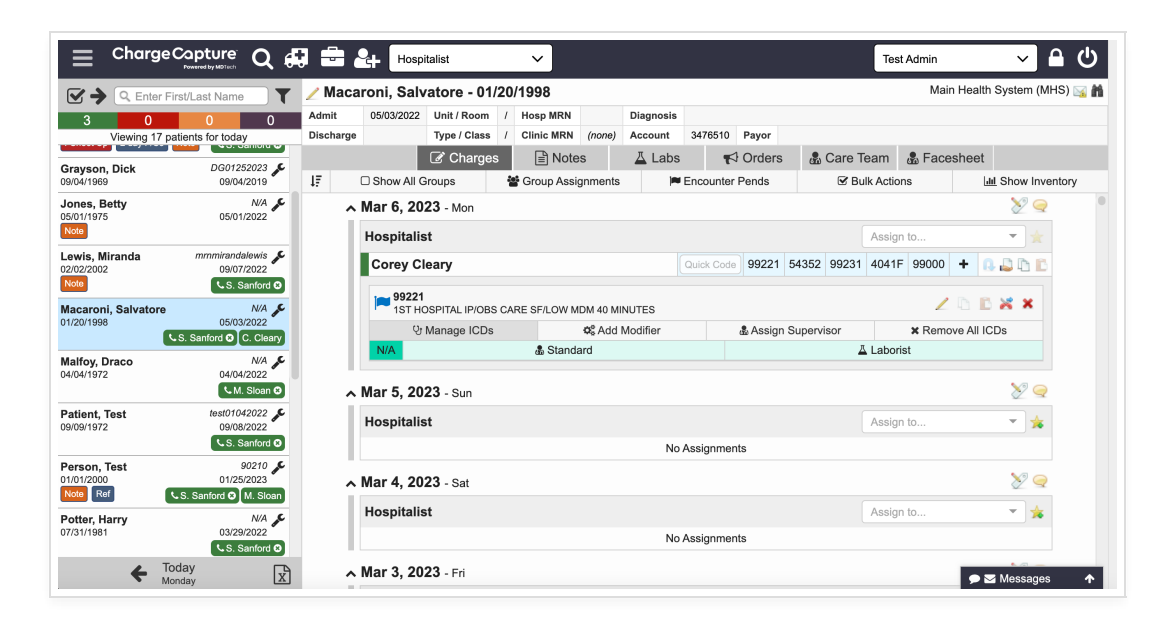

- 2. Use the ICD Search tab in the upper left to search for a keyword or ICD code. Once the search is initiated, a purple bar appears that says 'Tap Here to Select Filters'. Selecting the filter bar will display various filters based on the code searched.
  - The filters are reactionary and will change based on what is selected. For example, when Initial Encounter is selected for Encounter Type, Fracture Healing gets greyed out because it is no longer needed. Once all filters are selected, choose 'Apply' to see the results.

| 😑 ChargeCapt                            | ICD10 Browser                          |                    |                                        |               |                 |                | v ۹ (۱)                   |
|-----------------------------------------|----------------------------------------|--------------------|----------------------------------------|---------------|-----------------|----------------|---------------------------|
| C Enter First/Last                      |                                        |                    |                                        | ICD10 History | ICD10 Favorites | ICD10 Search   | n Health System (MHS) 📷 👬 |
| 3 0 0                                   | No Changes to Save. Close this v       | window to cancel.  |                                        |               |                 |                |                           |
| Viewing 17 patients for                 | ICD10 Search                           |                    |                                        |               |                 |                |                           |
| Grayson, Dick<br>09/04/1969             | Q hip fracture                         |                    |                                        |               |                 |                | sheet                     |
|                                         | M/F                                    |                    |                                        |               |                 | Show Inventory |                           |
| Jones, Betty<br>05/01/1975<br>Note      | Clear Filters                          | 463 Re<br>Click He | sults, 8 Filters<br>re to View Results |               |                 | Apply          | 29                        |
| Lewis, Miranda mm<br>02/02/2002<br>Note | Pathology Associated With Fracture 0/4 |                    |                                        |               |                 |                | ▼ x                       |
|                                         | Osteoporosis Type 0/3                  |                    |                                        |               |                 |                |                           |
| Macaroni, Salvatore<br>01/20/1998       | Encounter Type                         |                    |                                        |               |                 | 1/3            | 0 B 🗙 🗙                   |
|                                         | Initial encounter 463 🗹                |                    |                                        |               |                 |                | ve All ICDs               |
| Halfan Duran                            | Subsequent encounter                   |                    |                                        |               |                 | 1822 🗆         |                           |
| 04/04/1972                              | Sequela                                |                    |                                        |               |                 | 485 🗆          |                           |
|                                         | Fracture Type                          |                    |                                        |               |                 | 0/2            | 29                        |
| Patient, Test<br>09/09/1972             | Open Fracture Type                     |                    |                                        |               |                 | 0/2            | - *                       |
|                                         | Fracture Alignment 0/2                 |                    |                                        |               |                 |                |                           |
| Person, Test<br>01/01/2000              | Test<br>0 Laterality                   |                    |                                        |               |                 | 0/3            | 82 🤤                      |
| Note Ref                                | Fracture Healing                       |                    |                                        |               |                 | 0/0            | - 4                       |
| Potter, Harry<br>07/31/1981             |                                        |                    |                                        |               |                 |                | *                         |
| ← Today<br>Monday                       |                                        |                    |                                        |               |                 |                |                           |

**Tip:** If you are searching OB ICD codes specifically, be sure to select the "Maternity" tab on the right side of the search bar.